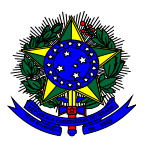

#### MINISTÉRIO DA EDUCAÇÃO INSTITUTO NACIONAL DE ESTUDOS E PESQUISAS EDUCACIONAIS ANÍSIO TEIXEIRA DIRETORIA DE ESTATÍSTICAS EDUCACIONAIS COORDENAÇÃO GERAL DO CENSO DA EDUCAÇÃO SUPERIOR

# Manual do Usuário do Censo da Educação Superior 2015

Módulo Docente

Brasília-DF Março/2016

#### **EQUIPE TÉCNICA**

COLABORAÇÃO TÉCNICA Alani Coelho Souza Daniel Fonseca e Caixeta Douglas Pereira da Silva Kátia Cristina da Silva Vaz Laura Bernardes da Silva Lucas Rocha Soares de Assis Luciana Fonseca de Aguilar Morais Luciana Vieira de Almeida Ludmila Sá Teles Rodrigues Pires Maria Terezinha Filgueira Galvão Nara Núbia Vieira Thiago Gomes Alencar Viviane Pereira Gangá

ASSESSORIA TÉCNICA DE EDITORAÇÃO E PUBLICAÇÕES Clara Etiene Lima de Souza Roshni Mariana de Mateus

REVISÃO E NORMALIZAÇÃO BIBLIOGRÁFICA

PROJETO GRÁFICO

DIAGRAMAÇÃO

CAPA

APOIO ADMINISTRATIVO Luciana Artuso

# Sumário

;

| APR  | ESENTAÇÃO                                | 4 |
|------|------------------------------------------|---|
| 1.   | MÓDULO DOCENTE                           | 5 |
| 1.1. | OPÇÕES DE USO: CADASTRAR                 | 5 |
| Α    | A. Dados de identificação                |   |
| В    | 3. Vincular docente à IES                |   |
| С    | C. Dados de vínculo do docente com a IES | 9 |
| D    | D. Vincular curso ao docente             |   |
| 1.2. | OPÇÕES DE USO: PESQUISAR                 |   |
| 1.3. | OPÇÃO DE USO: VERIFICAR ERROS            |   |

#### APRESENTAÇÃO

Visando ao melhor atendimento do respondente, o Censo da Educação Superior 2015 traz o presente Manual do Usuário. Com uma linguagem simples, com respostas a questionamentos frequentes, com descrição passo-a-passo das telas do sistema e com os conceitos e regras usados no Censo, o Inep busca o constante aperfeiçoamento dos seus procedimentos de coleta, tratamento e disseminação dos dados da educação superior.

No anexo dessa publicação encontra-se o glossário dos termos apresentados e que compõe o módulo curso do Censo da Educação Superior.

Contamos com a participação das instituições em mais um caminho de fortalecimento da política de informações estatísticas, o qual resultará na maior qualidade das políticas do setor. Desejamos aos Pesquisadores Institucionais um bom trabalho!

Equipe do Censo da Educação Superior

<u>censosuperior@inep.gov.br</u> (61) 2022-3118 (61) 2022-3130 (61) 2022-3128

(61) 2022-3124

# 1. MÓDULO DOCENTE

ţ

Ao acessar a página principal do Censo da Educação Superior 2015, os itens referentes aos módulos serão mostrados na barra superior do sistema. Para iniciar o preenchimento do módulo Docente, clique sobre o item "Docente". Nele aparecem três opções de uso:

- Cadastrar;
- Pesquisar;
- Verificar erros.

|    |                | stituto Nac | ional de Estu                                    | dos e Pesquisi      | as Educacionais   | cionais Anisio Telxeira 🛛 🔺                           |                     |        |                       |           |
|----|----------------|-------------|--------------------------------------------------|---------------------|-------------------|-------------------------------------------------------|---------------------|--------|-----------------------|-----------|
| -  | •              | /           |                                                  | aulia fina          |                   |                                                       |                     | 1000   | ie: 114.3.0.4- 151730 | - 121     |
| C  | ens            | UP          | Instituição:<br>Situação do Ceneo: Canao Aterito |                     | Carso Aberto Sito | n Situação da IES: 4110 Tipo de Acesso da IES: Edição |                     |        | 2015                  |           |
| ES | ES Carno Aluna |             | Docente                                          | Techanismo<br>Inter | Relation          | Mgraphe                                               | Correction Colorese | Squarp | Administrative        | Alexander |
|    |                |             | Pesqu<br>Verific                                 | йнаг<br>ал Елгон    | Censo             | Superio                                               | r 2015              |        |                       |           |

## 1.1. Opções de uso: CADASTRAR

Para inserir informações de um novo docente, será necessário digitar o seu CPF:

|    | •       | /      | Unit Unit | nério:                         |                    |                  |                        | Venia     | iu: h14:3.9,4 + 151738 | -181         |
|----|---------|--------|-----------|--------------------------------|--------------------|------------------|------------------------|-----------|------------------------|--------------|
| C  | ensi    | UP     | Inst      | tituição:<br>Jação do Censo: C | Jence Aberto Situa | ição da JE S: Ab | a Tipo de Acesso da lE | S; Edção  | 20                     | 015          |
| 65 | Cuso    | Alunn  | Docenter  | Fechamento                     | Relationium        | Migração         | Consulta Externa       | Segurança | Administrativo         | Atuisdomento |
| ad | astro o | de Doc | ente      |                                |                    |                  |                        |           |                        |              |
|    |         |        |           |                                |                    |                  |                        |           |                        |              |
|    |         | CPF    | 51°       |                                |                    |                  |                        |           |                        |              |

O CPF digitado será pesquisado na base de dados do Inep e, se este não for encontrado, será realizado o registro do novo docente. Neste caso, será apresentada uma tela para a inserção dos dados do docente. As informações provenientes da base de dados de CPF (nome, data de nascimento, sexo e nome completo da mãe) não poderão ser alteradas.

| Cadastro de Docente       |    |       |              |   |
|---------------------------|----|-------|--------------|---|
| Data de Cadastramento:    |    |       |              |   |
| ID do Docente no INEP:    |    |       |              |   |
| Nome                      |    |       |              |   |
| Data de Nascimento:"      | 51 | RHOC" |              |   |
| Nome completo da mãe:     |    |       |              |   |
| Con/Raça:*                |    |       | • •          |   |
| Nacionalidade:"           |    |       | •]           |   |
| UF de Nascimento:         |    |       | Municipio: * | • |
| Docente com deficiéncia:" |    | •     |              |   |
|                           |    |       |              |   |
| Documentus                |    |       |              |   |
| CPFr                      |    |       |              |   |

### A. Dados de identificação

Na tela de identificação aparecem os seguintes campos editáveis: *cor/raça*, *nacionalidade* e *docente com deficiência*. Todas estas informações são obrigatórias.

**Novidade:** No cadastro de Docente, não será mais possível responder "Não dispõe da informação" na pergunta cor/raça e, além disso, o quesito de resposta "Não declarado" foi alterado para "Docente não quis declarar a cor/raça".

O campo Nacionalidade possui as seguintes categorias:

- Brasileira;
- Brasileira nascido no exterior ou naturalizado;
- Estrangeira.

Se neste campo for selecionada a opção "Brasileira", será possível informar a UF e o município de nascimento. Estas duas informações não são obrigatórias, no entanto se a UF de nascimento for informada, então é **obrigatório** informar o município de nascimento do docente. Caso seja selecionada a opção "Estrangeira", deverá ser informado o país de nascimento do docente.

Com relação ao **Docente com Deficiência**, se este campo for preenchido com **Sim**, é obrigatório selecionar pelo menos um tipo de deficiência, conforme as seguintes opções válidas:

#### **ATENÇÃO AOS CONCEITOS!**

- **Cegueira** Definida pela acuidade inferior a 0,005 no melhor olho, com a melhor correção óptica, ausência total de visão, ou perda da percepção luminosa.
- **Deficiência auditiva** Perda bilateral, parcial ou total, de 41 dB até 70 dB, aferida por audiograma nas frequências de 500 Hz, 1000 Hz, e 3000 Hz.
- Deficiência física Definida pela alteração completa ou parcial de um ou mais • segmentos do corpo humano, acarretando o comprometimento da função física, apresentando-se sob a forma de paraplegia, paraparesia, monoplegia, monoparesia, tetraplegia, tetraparesia, triplegia, triparesia, hemiplasia, hemiparesia, ostomia, amputação ou ausência do membro, paralisia cerebral, nanismo, membros com deformidade congênita ou adquirida, exceto as deformidades estéticas e as que não produzem dificuldades para o desempenho das funções.
- Deficiência intelectual Definida por alterações significativas, tanto no desenvolvimento intelectual como na conduta adaptativa, na forma expressa em habilidades práticas, sociais e conceituais.
- Deficiência múltipla Definida pela associação, de dois ou mais tipos de deficiência (intelectual/visual/auditiva/física).
- **Surdez** Perda auditiva acima de 71 dB, aferida por audiograma nas frequências de 500 Hz, 1000 Hz, 2000 Hz e 3000 Hz.
- **Surdocegueira** Definida como deficiência única, caracterizada pela deficiência auditiva e visual concomitantemente.
- Baixa visão Definida pela acuidade visual entre 0,3 e 0,5 no melhor olho, com a melhor correção óptica; situações nas quais a somatória da medida do campo visual em ambos os olhos for igual ou menor que 60°; ou a ocorrência simultânea de quaisquer das condições anteriores. Nestes casos, é possível a leitura de textos impressos ampliados ou com o uso de recursos ópticos.

Ao terminar o preenchimento dos dados de identificação do docente clique sobre *Salvar*. Se todos os dados foram informados corretamente, na parte superior da tela aparecerá a seguinte mensagem: *Dados do docente salvos com sucesso!* 

### B. Vincular docente à IES

Após realizar o cadastro do novo docente, será exibida a mensagem de que é possível vincular o docente à IES:

| Mensag | em da página da wel                               | • 🗵                         |
|--------|---------------------------------------------------|-----------------------------|
| 2      | Dados do docente salvo<br>Deseja vincular docente | es com sucesso.<br>e à IES? |
| 0      | ÓK Cana                                           | celar                       |

Para realizar o vínculo do docente à IES, lembre-se dos seguintes conceitos:

#### **Observações**:

Todos os docentes vinculados a IES no período de janeiro a dezembro de 2015, que atuaram na IES, devem ser cadastrados, inclusive aqueles que se encontravam **temporariamente** afastados, ou seja, docentes que não exerceram atividade docente no período de referência do Censo.

Para o cadastramento do docente em exercício, considera-se um tempo mínimo de 60 dias de atuação no ano. Assim, todos os docentes, incluindo substitutos, que atuaram por um período igual ou superior a 60 dias durante o ano deverão ser informados, **exceto** aqueles docentes que atuaram exclusivamente na pós-graduação *latu sensu*.

Depois de salvar o cadastro do docente e nos casos de docentes já cadastrados, será exibida a opção de **Vincular IES** na parte inferior da tela:

| Bete de Cadastramentes                                                                                                    | lastro de Docer                                                                                                    | inte         |                  |            |                  |                                 |   |
|----------------------------------------------------------------------------------------------------|----------------------------------------------------------------------------------------------------|--------------|------------------|------------|------------------|---------------------------------|---|
| B de Dezante sei HBP.<br>Biene:<br>Tete de Naschmente:<br>Sene:<br>Conflage:<br>Menoire<br>Seconditade:<br>Desinore<br>Seconditade:<br>Desinore<br>Conflage:<br>Desinore<br>Seconditade:<br>Desinore<br>Conflage:<br>Desinore<br>Seconditade:<br>Desinore<br>Conflage:<br>Desinore<br>Conflage:<br>Desinore<br>Conflage:<br>Desinore<br>Conflage:<br>Desinore<br>Conflage:<br>Desinore<br>Conflage:<br>Desinore<br>Conflage:<br>Desinore<br>Conflage:<br>Desinore<br>Conflage:<br>Desinore<br>Conflage:<br>Desinore<br>Conflage:<br>Desinore<br>Conflage:<br>Desinore<br>Conflage:<br>Conflage:<br>Conf | Dets de Cadastramento:                                                                                                    | rardamenta . |                  |            |                  |                                 |   |
| None   Dete de Naxionenno   None completie de nike   CoerRage   Dere de nike   CoerRage   Dere de nike   CoerRage   Dere de nike   CoerRage   Dere de nike     CoerRage   Dere de nike     Outer de nike     CoerRage   Dere de nike     Outer de nike     CoerRage   Dere de nike     Dere de nike     Outer de nike     Outer de ni                                                                                                    | 80 do Docente no 860P.                                                                                                    |              |                  |            |                  |                                 |   |
| Nome   Data de Nascimentaria   Sener completo da núle:   Conflage:   Data da Nascimentaria   Conflage:   Data da Nascimentaria   Conflage:   Data da Nascimentaria   Conflage:   Data da Nascimentaria   Internationaria   Internationaria                                                                                                    |                                                                                                    |              |                  |            |                  |                                 |   |
| Bette die Naactimienten     Beeter die Naactimienten     Rooten songelete die maker     Constage   Beron   Rootenatiedelet   Die die Naactimienten   Iff die Naactimienten   Iff die Naa                                                                                                    | Barner"                                                                                                    |              |                  |            |                  |                                 |   |
| Rever completo da máis<br>Conflagar<br>Reconstituided:<br>Tronierro<br>Of de Nascimento:<br>Of de Nascimento:<br>Of de Nascimento:<br>Of de Nascimento:<br>De Conflagar:<br>Conflagar:<br>De Conflagar:<br>Conflagar:<br>De Conflagar:<br>De Confl                                                                                                    | Data de Nascimento"                                                                                                    |              | Sext?            | feete .    | 1                |                                 |   |
| Contrager brance                                                                                                    | Nome completo da máe:                                                                                                    |              |                  |            |                  |                                 |   |
| Nacionalizada"     Investigation       UP de Nascimeente:     pr       UP de Nascimeente:     pr       UP de                                                                                                    | Corillaga"                                                                                                    | interes.     |                  |            | 0                |                                 |   |
| Of the Nancimenter:     pro     Manningen:     bits room       International Company     International Company     International Company       Service Learner     International Company     International Company       Definitional fails     International Company     International Company       Definitional fails     International Company     International Company       Definitional mainternation     International Company     International Company                                                                                                    | Reconstitute:                                                                                                    | Brankers     |                  |            |                  |                                 |   |
| Uf de Bascimenter of A                                                                                                    |                                                                                                    |              |                  |            |                  |                                 |   |
| Incense com deficiência" in                                                                                                    | Uf de Nascimento:                                                                                                    | у            |                  | Marricipie | The Paulo        |                                 |   |
| Ceguerra Ceguerra Visita subnormat na Rase niska Ceguerra Sarritez Ceguerra Ceguerra Ceguer<br>Ceguerra Ceguerra Ceguerra Ceguerra Ceguerra Ceguerra Ceguerra Ceguerra Ceguerra Ceguerra Ceguerra Ceguerra Ceguerra Ceguerra Ceguerra Ceguerra Ceguerra Ceguerra Ceguerra Ceguerra Ceguerra Ceguerra Ceguerra Ceguerra Ceguerra Ceguerra C                                                                                                    | locente com deficiência:                                                                                                    | Sin          |                  | *          |                  |                                 |   |
| Cerguerra     Image: Cerguerra     Image: Cerguerra                                                                                                    | Bucher B. Branth                                                                                                    |              |                  |            |                  |                                 |   |
| Sertez Oeficiência sublitiva O<br>Deficiência física IIII O<br>Deficiência maitigia IIIIIIIIIIIIIIIIIIIIIIIIIIIIIIIIIII                                                                                                    |                                                                                                    |              | Cepsers          | 0          |                  | Visão autorormat ou Bassa visão | 0 |
| Defecência física // O Serdoceganira O<br>Defecência máltipia // O Defecência intelectual O                                                                                                    |                                                                                                    |              | Surdez           | 0          |                  | Deficiência autôtive            | 0 |
| Defiziência maîtiple 🔍 💽 Defiziência intelectual 🖉 💽                                                                                                    |                                                                                                    | . De         | foldencie finica | * 0        |                  | Sentoregatina                   | 0 |
|                                                                                                    |                                                                                                    | Defici       | Ancia múltipla   | 0          |                  | Deficiência intelectual         | 0 |
|                                                                                                    |                                                                                                    |              |                  |            |                  |                                 |   |
|                                                                                                    | -                                                                                                    |              |                  |            |                  |                                 |   |
|                                                                                                    |                                                                                                    |              |                  |            |                  |                                 |   |
|                                                                                                    |                                                                                                    |              |                  |            |                  |                                 |   |
| CM/                                                                                                    |                                                                                                    |              |                  |            |                  |                                 |   |
| CPP                                                                                                    |                                                                                                    |              |                  |            |                  |                                 |   |
|                                                                                                    | 14 PT 10 PT 10 PT | 44 85        | NUMB             | Vidiar :   | una listagene de | China and a state               |   |
| eart Vestion De Vestion par a la Davier de Davier de Davier de                                                                                                    |                                                                                                    |              |                  |            |                  |                                 |   |

### C. Dados de vínculo do docente com a IES

ţ

As informações iniciais da tela do vínculo do docente com a IES são a **Escolaridade** e a **Situação do Docente**.

| CPF:                 |   |   |
|----------------------|---|---|
| Romer                |   |   |
| Eacolaridade:        |   | 0 |
| Situsção do Docenter | - | 0 |
|                      |   |   |
|                      |   |   |
|                      |   |   |
|                      |   |   |

No campo Escolaridade do docente informe o maior grau de formação:

| Escolaridade:*        | <b>*</b>                                                             | $\mathbf{O}$ |
|-----------------------|----------------------------------------------------------------------|--------------|
| Situação do Docente:* | <br>Sem formação de nível superior<br>Com formação de nível superior | Ø            |

Se informado **Com formação de nível superior** no campo **Escolaridade**, então é obrigatório informar a variável **Pós Graduação**. É possível informar apenas uma opção, correspondente ao **mais alto grau de formação** do docente. As opções disponíveis são:

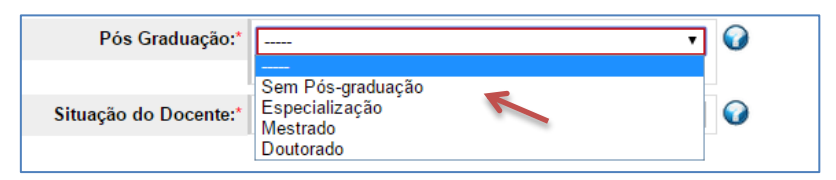

A opção "Sem Pós-graduação" significa que o docente possui curso de graduação, mas não tem especialização, mestrado nem doutorado.

Uma parte fundamental do preenchimento do módulo docente é a seguinte questão: **Situação do docente** na IES.

| Situação do Oucente:" | · ·                                                                                                    | • |
|-----------------------|----------------------------------------------------------------------------------------------------|---|
|                       |                                                                                                    |   |
|                       | Estrue em exercicio                                                                                                    |   |
|                       | Afestado para gualificação<br>Afestado para exercicio em outros argãos/entidades<br>Afestado para outros motivos<br>Afestado para tratamento de saúde |   |

### ATENÇÃO AOS CONCEITOS!

- Esteve em exercício Deve ser considerado o docente que exerceu qualquer atividade de magistério superior (ensino, pesquisa, extensão, gestão, planejamento e avaliação), no ano de referência do Censo, por um período de, no mínimo, 60 dias. Devendo ainda, ser considerado como docente todo o professor visitante e substituto, exceto aquele que atue exclusivamente nos curso de pós-graduação *lato sensu*.
- Afastado para qualificação Docente vinculado à IES que se encontra afastado visando sua qualificação por meio de programa de pós-graduação (especialização, mestrado, doutorado, pós-doutorado), no país ou no exterior. Esta opção deve ser marcada apenas para os docentes que, no ano de referência do Censo, não exerceram atividades de magistério na IES (ensino, pesquisa, extensão, gestão, planejamento e avaliação) ou que exerceram por no máximo 59 dias.
- Afastado para exercício em outros órgãos/entidades Docente vinculado à IES que se encontra cedido para exercer cargo em comissão ou em função de confiança em outro órgão/entidade dos Poderes da União, dos Estados, do Distrito Federal e dos Municípios. Esta opção deve ser marcada apenas para os docentes que, no ano de referência do Censo, não exerceram atividades de magistério na IES (ensino, pesquisa, extensão, gestão, planejamento e avaliação) ou que exerceram por no máximo 59 dias.
- Afastado para tratamento de saúde Docente vinculado à IES, mas que se encontra temporariamente afastado para tratamento de saúde. Esta opção deve ser marcada apenas para os docentes que, no ano de referência do Censo, não

exerceram atividades de magistério na IES (ensino, pesquisa, extensão, gestão, planejamento e avaliação) ou que exerceram por no máximo 59 dias.

 Afastado por outros motivos - Docente vinculado à IES, mas que se encontra temporariamente afastado por razão que diverge das citadas anteriormente. Esta opção deve ser marcada apenas para os docentes que, no ano de referência do Censo, não exerceram atividades de magistério na IES (ensino, pesquisa, extensão, gestão, planejamento e avaliação) ou que exerceram por no máximo 59 dias.

#### Observações:

Afastamento para mandado eletivo: deve ser enquadrado como "afastado para exercício em outros órgãos/entidades";

Afastamento sem remuneração: deve ser enquadrado como "afastado por outros motivos";

Afastamento para licença maternidade: não é considerado afastamento. Só será considerado afastado o docente que não exercer atividades de ensino, pesquisa, extensão, gestão, planejamento e avaliação durante por, no mínimo, 60 dias no ano de referência do Censo.

Afastamento para acompanhamento de cônjuge: deve ser enquadrado como "afastado por outros motivos";

Afastamento por interesses particulares: deve ser enquadrado como "afastado por outros motivos".

#### Exemplos:

- O docente Paulo leciona por 20 dias em abril e se afasta da IES para acompanhar o cônjuge pelo resto do ano:
  - Situação do docente: afastado por outros motivos;
  - Esteve na IES em 31/12/2015? Não.
- A docente Luana leciona por 2 dias, em janeiro, e se afasta para tratamento de saúde pelo resto do ano:
  - Situação da docente: afastado para tratamento de saúde;

- Esteve na IES em 31/12/2015? Não.
- A docente Ana leciona de janeiro a novembro e entra de férias em dezembro:
  - Situação da docente: esteve em exercício;
  - Esteve na IES em 31/12/2015? Sim.
- O docente Victor falece sem completar ao menos 60 dias de atividade no ano:
  - Situação do docente: não deve ser informado no censo.
- O docente Matheus leciona 60 dias no ano e falece:
  - Situação da docente: esteve em exercício;
  - Esteve na IES em 31/12/2015? Não.

Se informado que o docente **Esteve em Exercício** no ano de referência do Censo, serão apresentados novos questionamentos. O primeiro diz respeito ao regime de trabalho:

| Regime de Trabalho:*  |                          | • | Q |
|-----------------------|--------------------------|---|---|
| Docente Substituto: * | Tempo integral com DE    |   |   |
| Docente Visitante: *  | Tempo parcial<br>Horista |   |   |

É obrigatório selecionar uma das opções acima.

## ATENÇÃO AOS CONCEITOS!

- Tempo Integral com DE Regime de trabalho em que o docente é contratado em tempo integral, com dedicação exclusiva, compreendendo a prestação de 40 horas semanais de trabalho na mesma instituição, implicando na impossibilidade legal de desenvolver qualquer outro tipo de atividade permanente, remunerada ou não, fora da IES.
- Tempo Integral sem DE Regime de trabalho em que o docente é contratado em tempo integral, sem dedicação exclusiva, compreendendo a prestação de 40 horas semanais de trabalho na mesma instituição, nele reservado o tempo de ao menos 20 horas semanais para estudos, pesquisa, trabalhos de extensão, gestão planejamento e avaliação e orientação de estudantes. Caso em que a IES, por acordo coletivo de trabalho, assuma que o tempo integral tem o total de horas semanais diferente de 40, esse total deve ser considerado, desde que pelo menos

50% dessa carga horária seja para estudos, pesquisa, extensão, planejamento e avaliação.

- Tempo Parcial Regime de trabalho em que o docente é contratado em tempo parcial, atuando 12 horas semanais, ou mais, na mesma instituição, reservado pelo menos 25% do tempo para estudos, planejamento, avaliação e orientação de alunos.
- Horista Regime de trabalho em que o docente é contratado pela instituição exclusivamente para ministrar aulas, independentemente da carga horária, ou que não se enquadra em outros regimes de trabalho definidos anteriormente.

Se o docente esteve em exercício, então é obrigatório informar os campos "Docente substituto" e "Docente visitante". No caso do docente visitante, se ele estiver vinculado a uma IES cuja categoria administrativa seja **Federal**, então é obrigatório informar o **Tipo de vínculo de docente visitante.** Os tipos de vínculo do docente visitante são iguais a: *Em folha* ou *Bolsista,* conforme tela abaixo.

| Docente Substituto: *                  | ⊖ Sim ® Não 🧿        |     |  |
|----------------------------------------|----------------------|-----|--|
| Docente Visitante: *                   | * Sim © Não          |     |  |
| Tipo de vinculo de docente visitante." | -                    | • • |  |
|                                        | Em tolha<br>Bolsista |     |  |

É obrigatório selecionar uma das opções acima.

:

#### **ATENÇÃO AOS CONCEITOS!**

- Docente visitante Docente visitante ou docente visitante estrangeiro visa o aprimoramento do sistema de ensino, pesquisa e extensão e tem por objetivo apoiar a execução dos programas de pós-graduação *stricto sensu*; contribuir para a execução de programas de capacitação docente; e viabilizar o intercâmbio científico.
- Em folha (Tipo de vínculo de docente visitante) Contratação com base na Lei nº 8.745/93.
- Bolsista (Tipo de vínculo de docente visitante) Contratação por meio de Bolsa
   CAPES CNPq ou outro instituto de fomento a pós-graduação.

Outra informação de preenchimento obrigatório é a pergunta: o **Docente esteve** em exercício em 31/12/2015?

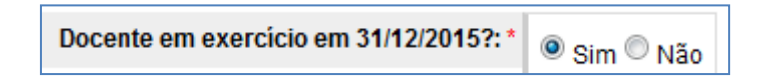

Este campo deve ser marcado com "Sim" para todos os docentes que exerceram atividades de magistério (ensino, extensão, pesquisa e as atividades inerentes ao exercício de direção, assessoramento, chefia, coordenação e assistência na própria instituição de educação superior) por no mínimo 60 dias e que estavam em efetivo exercício na IES no dia 31/12/2015.

Outro aspecto importante durante o preenchimento do Censo é a **Atuação do Docente**, no qual mais de uma opção poderá ser marcada concomitantemente:

| Atuação do docente                                    |                                                   |  |
|-------------------------------------------------------|---------------------------------------------------|--|
| Ensino em curso sequencial de formação específica 📃 🌘 | Ensino de pós-graduação stricto sensu a distância |  |
| Ensino em curso de graduação presencial 📄 🌘           | Pesquise                                          |  |
| Ensino em curso de graduação a distância 📃 🌘          | Extensão                                          |  |
| Ensino de pós-graduação stricto sensu presencial 🔲 🌘  | Gestão, planejamento e avaliação                  |  |
|                                                       |                                                   |  |

Só será possível vincular docente a cursos, se a atuação docente estiver preenchida com uma das seguintes respostas:

- Ensino em curso sequencial de formação específica;
- Ensino em curso de graduação presencial;
- Ensino em curso de graduação a distância.

#### Observações:

Só será possível marcar a atuação do docente em:

- Ensino em curso sequencial de formação específica, se a IES possuir curso de nível sequencial.
- Ensino em curso de graduação presencial, se a IES possuir curso de nível acadêmico igual a graduação e modalidade presencial.
- Ensino em curso de graduação a distância, se a IES possuir curso de nível acadêmico igual a graduação e modalidade ensino a distância.

Se for informado que o docente atua em *Pesquisa*, então será questionado se possui *Bolsa de pesquisa*:

| Attag fir de decente                              |            |                                                   |     |    |
|---------------------------------------------------|------------|---------------------------------------------------|-----|----|
| Ensiso em curso sequencial de formação específica | 0          | Ensino de pós graduação stricto sensu a distância | 0   | 6  |
| Ensino em curso de graduação presencial           | 0 0        | Punquisa                                          | . 0 | R  |
| Ensino em curao de graduação a distância          |            | Extensão                                          | 0   |    |
| Ensino de pós-graduação stricto sensu presencial  |            | Gestão, planejamento e avaliação                  | 0   | Ê. |
| Possui bolsa pesquisa: *                          | + mm 0 115 | a 🖸                                               |     |    |
|                                                   |            |                                                   |     |    |

Após finalizar o preenchimento, clique em Salvar. Se não houver erros, o sistema exibirá a seguinte mensagem: Vínculo do docente à IES salvo com sucesso.

### D. Vincular curso ao docente

ţ

Após salvar os dados de vínculo do docente à IES, é possível fazer a vinculação do docente a curso. Para isso, clique na opção *Vincular Curso*, na parte inferior da tela:

| ulo do Docente com a IES                         |                |                      |         |                          |   |
|--------------------------------------------------|----------------|----------------------|---------|--------------------------|---|
| CPF:                                             |                |                      |         |                          |   |
| Nome:                                            |                |                      |         |                          |   |
| Escolaridade:"                                   | Com formação   | de nivel superior    |         | 0                        |   |
| Põs Graduação:"                                  | Mestrado       |                      |         | 0                        |   |
| Situação do Docenter                             | Esteve em exer | roicio               |         | 0                        |   |
| Regime de Trabalho:*                             | Tempo parcial  |                      |         | 0                        |   |
| Docente Substituto: *                            | 🗇 Sim 🖲 Não    | 0                    |         |                          |   |
| Docente Visitante/Convidado/Voluntário: *        | 🔿 Sim 🖲 Não    | 0                    |         |                          |   |
| Docente em exercício em 31/12/2015?: *           | 🖲 Sim 🕐 Não    |                      |         |                          |   |
| du doceme                                        |                |                      |         |                          |   |
| Ensino em curso sequencial de formação especific |                | Ensino de pós-gradua | ção str | icto sensu a distância 🗾 | 0 |
| Ensino em curso de graduação presenci            |                |                      |         | Pesquisa 💟               | 0 |
| Ensino em curso de graduação a distânc           | • 🖬 😡          |                      |         | Extensão                 | 0 |
| Ensino de pós-graduação stricto sensu presenci   | el 🖂 😡         | Gest                 | ão, pla | nejamento e avaliação 📃  | 0 |
| Possui bolsa pesquisa                            | et la curto a  | . 0                  |         |                          |   |

A seguinte tela aparecerá:

|                         | CPF:                   |              |         |     |             |             |
|-------------------------|------------------------|--------------|---------|-----|-------------|-------------|
|                         | Nome:                  |              |         |     |             |             |
| Ins                     | tituição:              |              |         |     |             |             |
| Clique no botão abaix   | o para vincular cursos | ao docente.  |         |     |             |             |
| Vincular Curso          | K                      |              |         |     |             |             |
| Cursos vinculados a     | to docente:            |              |         |     |             |             |
| Venhum curso está vincu | lado ao docente!       |              |         |     |             |             |
| Codido é                | Curso 🔺                | Modalidade ¢ | Nivel ¢ | UF¢ | Município + | Desvincular |
|                         |                        |              |         |     |             |             |

Clique no botão **Vincular Curso** para poder selecionar os cursos que deverão ser vinculados. Após selecionar os cursos clique em **Salvar** para poder finalizar a operação. Se todas as informações foram prestadas corretamente, a seguinte mensagem aparece: *Vínculo do docente ao curso salvo com sucesso*.

|                                                       | CPF                                                                                  |                           |                     |      |             |                  |
|-------------------------------------------------------|--------------------------------------------------------------------------------------|---------------------------|---------------------|------|-------------|------------------|
|                                                       | Normac                                                                               |                           |                     |      |             |                  |
|                                                       | Instituição:                                                                         |                           |                     |      |             |                  |
| ende fürs                                             | adas an docente:                                                                     |                           |                     |      |             |                  |
| rios vincul<br>Código e                               | ados ao docente:<br>a vecida as docente:<br>Carso -                                  | Modalitade a              | Alivei a            | UF + | Municipie + | Desvincular      |
| vende Data<br>rsos vincul<br>non const et<br>Codupe e | Indos ao docente:<br>14 veciato as docente:<br>Carso •<br>Asi - ciências siculóricas | Modalitade e<br>Presincel | Nort e<br>Cretuição | UF s | Municipie + | Desvincular<br>B |

Observe que é possível desvincular o curso selecionando o ícone <a>
</a>

#### Fique Atento!

Somente vincule docente a curso em que este ministre disciplina constante da matriz curricular (qualquer disciplina obrigatória ou optativa) desse curso. Incluem-se aqui as atividades complementares.

Não se inclui nessa definição, os docentes que desempenham atividades

exclusivas de pesquisa, extensão, gestão, planejamento e avaliação.

**Exemplo**: Considere um docente que ministre a disciplina de **Introdução à Economia** para estudantes dos cursos de Economia, Engenharia Civil e Matemática. Suponha que essa disciplina conste como obrigatória para o curso de Economia e como optativa na matriz curricular dos cursos de Engenharia Civil e Matemática. Nesse caso, o docente deve ser vinculado aos cursos de Economia, Engenharia Civil e Matemática.

### 1.2. Opções de uso: PESQUISAR

Antes de incluir um novo docente, é importante realizar a pesquisa para se certificar de que o docente não está cadastrado na base do Inep. Para isso, clique em *Pesquisar*.

| iī |     | etiute Naci | onal de Estud    | tos e Pesquisa                  | s Educaciones       | Anisto Telever  | 1                          |            |                     |         |
|----|-----|-------------|------------------|---------------------------------|---------------------|-----------------|----------------------------|------------|---------------------|---------|
|    | •   | /           | C) cm            | ***                             |                     |                 |                            | West       | in: 114-3 23- 15264 |         |
| C  | ens | UP          | 14               | invigiler<br>Imples die Cantaer | Carros Aberto Silla | mjire da 105: A | ten Tipto de Accesari da M | 1 think    | 20                  | 015     |
| 83 | Com | Alare       | Documer Cardonia | interest in                     | Relations           | Reads           | Consulta Enterna           | beginnings | Advisionative       | Andreas |
|    |     |             | Verifica         | Erres                           | Censo               | Superio         | 2015                       |            |                     |         |

A pesquisa pode ser realizada em *todo o Brasil* ou *somente entre os docentes da IES.* Para realizar a pesquisa em todo o Brasil, será necessário informar *CPF* ou *Identificador Único Inep* ou *Data de nascimento* + *Nome* ou *Nome* + *Nome da mãe.* Para pesquisar na IES não é preciso informar nenhum parâmetro de busca ao sistema.

| musicar menere of doceste<br>musicar en tals a Brasil, an | s de 16.5, cliègee divisionnelle eni perspaisor.<br>Innee sommette 12.PP° ou Mentflunder Origo Ineg | in Data de parcimento + Nomel ou Nome - Nome da mile |
|-----------------------------------------------------------|----------------------------------------------------------------------------------------------------|------------------------------------------------------|
| Pespiaa'                                                  | O Todo o Brasil <sup>46</sup> Sumante ducantes da 163                                               |                                                      |
| Identificador Unico Inep:                                 |                                                                                                    |                                                      |
| CPF:                                                      |                                                                                                    |                                                      |
| Bane                                                      |                                                                                                    |                                                      |
| Data de Nascimento:                                       |                                                                                                    |                                                      |
| Nume da Mãe:                                              |                                                                                                    |                                                      |
| Status                                                    |                                                                                                    | •                                                    |
| Curso Visculado:                                          |                                                                                                    |                                                      |

Identificado o docente, clique em  $\checkmark$  para editar e atualizar os dados de vínculo do docente à IES. À direita da lista com o nome dos docentes, é possível acompanhar o *status* de preenchimento de cada um deles.

| Pesq       | uisa de          | Docent         | tes                                    |                               |                             |                |       |                          |
|------------|------------------|----------------|----------------------------------------|-------------------------------|-----------------------------|----------------|-------|--------------------------|
| -          | alizar normerte  | or decenter, d | is 12.5. clique distantante ant parquè |                               |                             |                |       |                          |
| Fare party | painan ore take  | a Stand, Infor | te namente CFF au identificado il      | tion inegi ne Date de mendoes | ella - Norrel na Water - No | tre da miler   |       |                          |
|            |                  | Peoples" (     | Tails a Dani * Samerire ducerter       | da ES                         |                             |                |       |                          |
| - 14       | dentification () | inter lange    |                                        |                               |                             |                |       |                          |
|            |                  | CPP            |                                        |                               |                             |                |       |                          |
|            |                  | Name           |                                        |                               |                             |                |       |                          |
|            | Data de Na       | -              |                                        |                               |                             |                |       |                          |
|            | North            | ue de Miler    |                                        |                               |                             |                |       |                          |
|            | $\rightarrow$    | Stenes: -      | -                                      |                               |                             |                |       |                          |
|            | Carso            | Providente: -  |                                        |                               |                             |                |       |                          |
| (Press)    |                  | ( News         | Lingar                                 | 8                             |                             |                |       |                          |
|            |                  |                |                                        |                               |                             |                |       |                          |
| Steres     | 10.4             | CPF +          | None e                                 | Nanciments +                  | Nome da Min +               | Status         | Edite | Exclusive vincario (E.S. |
| 1          |                  |                |                                        |                               |                             | Albertaria     | -     |                          |
| ×          |                  |                |                                        |                               |                             | Em<br>avarchis | -     | 8                        |
| 1          |                  |                |                                        |                               |                             | £m             | -     | 12                       |

É possível ainda excluir o docente que não possuiu vínculo com a IES em 2015 por meio do botão <sup>1</sup>.

Caso a pesquisa não retorne o registro do docente desejado, clique em **Novo** para efetuar o cadastramento.

# 1.3. Opção de uso: VERIFICAR ERROS

Após terminar o preenchimento, é preciso verificar se há erros ou avisos referentes às informações prestadas. Para tanto, basta clicar sobre a opção **Verificar Erros**.

| AND KATHA CHIETMUK DA         | 28.110                                                                                                    |                                                                                                    | Veree                                                                                                    |                                                                                                    |                                                                                                    |
|-------------------------------|----------------------------------------------------------------------------------------------------|----------------------------------------------------------------------------------------------------|----------------------------------------------------------------------------------------------------|----------------------------------------------------------------------------------------------------|----------------------------------------------------------------------------------------------------|
| nation 1 - Oriversities and a | e die bitweid vo<br>herte Silbungder die 18 St                                                                                                    | Alva Tipu da Acasan da I                                                                           | EStina                                                                                                    | 20                                                                                                    | 015                                                                                                    |
| Factoristic Net               | addea Migrayda                                                                                                    | Consulta Edarra                                                                                    | Septimie                                                                                                    | Administration                                                                                                    | Reliable                                                                                                    |
|                               | Factoristic Larries<br>Factoristic Marine<br>Factoristic Marine<br>Factoristic Marine<br>Factoristic Marine<br>Factoristic Marine<br>Factoristic Marine<br>Factoristic Marine<br>Factoristic Marine<br>Factoristic Marine<br>Factoristic Marine<br>Factoristic Marine<br>Factoristic Marine<br>Factoristic Marine<br>Factoristic Marine<br>Factoristic<br>Factoristic<br>Factori<br>Factoristic<br>Factoristic<br>Factori<br>Factoristic<br>Fact | rectaristic forestice Manyarity in Constant<br>Fortaristic forestice Reprict<br>Forestice Constant | Techanomi Romanilos Mangala della Core Lunda Acasada e<br>Techanomi Romanilos Magnaja Consella Comos<br>an<br>Emas Conso Superior 2015 | Tentariana Carriero Managar de El Socie Funda Acasar de El Societaria<br>Fechariana Nevelator Highnite Consella Educati Suginaria<br>an<br>Emai | Techanami fanta frank Mangala de la Estado Tun de Acesso de Estado<br>Fechanami de Estado a Registra Consella Edense Segundoja Administrativa<br>an<br>Emai |

A partir do Censo 2015, a verificação de erros do módulo docente será executada em segundo plano. Ou seja, o usuário poderá fazer alterações e continuar o preenchimento do Censo enquanto a verificação de erros está sendo executada. Essa verificação é feita com base nas informações prestadas nos módulos IES e Curso. Ao selecionar a **Verificação de Erros**, o sistema fará o processamento cruzado das informações prestadas nos módulos **IES**, **Curso** e **Docente**. O sistema apresentará listagem contendo os erros pontuais nas informações de docentes e listagem contendo erros gerais no módulo docente. Todos os erros deverão ser corrigidos.

ţ

| <b>.</b>                                                 | Os erros a<br>módulo D                                    | apresentado<br>OCENTE.           | os abaixo d              | leverão ser corrigidos e somente após a sua correção será possível efetuar o fechamento do                                            |
|----------------------------------------------------------|-----------------------------------------------------------|----------------------------------|--------------------------|----------------------------------------------------------------------------------------------------|
| /erific                                                  | ação c                                                    | le Erros                         |                          |                                                                                                    |
| ados da lE                                               | S                                                         |                                  |                          |                                                                                                    |
|                                                          | Código:                                                   |                                  |                          | Nome:                                                                                                    |
|                                                          | Sigla:                                                    |                                  | Ti                       | ipo de Acesso: Edição                                                                                                    |
| Módulo De                                                | ocente                                                    |                                  |                          |                                                                                                    |
| Verifica<br>Imprim<br>Erros En<br>Listagem<br>Docente: 1 | ar Erros<br>hir<br>hcontrado<br>h de Erros<br>11898789579 | s<br>dos Docentes<br>28 .        | 3                        |                                                                                                    |
| Campo                                                    | Conteúdo                                                  |                                  |                          | Mensagem                                                                                                    |
|                                                          |                                                           | É obrigatório v<br>Atuação do do | incular docent<br>cente. | e ao curso de Graduação Presencial quando informada a opção 2 – Ensino em curso de Graduação Presencial no campo                      |
| Listagem                                                 | n de erros                                                | gerais do Mó                     | dulo Docento             | e                                                                                                    |
|                                                          | Camp                                                      | D                                | Conteúdo                 | Mensagem                                                                                                    |
| Quantidad<br>ao curso                                    | de de docen                                               | es vinculados                    | 0                        | O Curso: [300152 - ARTES CÈNICAS] não possui docente vinculado e informou [1 - Sim] no campo [Curso teve aluno<br>vinculado em 2013]. |
| Quantidad                                                | de de docen                                               | es vinculados                    | 0                        | O Curso: [151 - ARTES PLÁSTICAS] não possui docente vinculado e informou [1 - Sim] no campo [Curso teve aluno vincula<br>em 2013]     |

Finalizada a correção dos erros, o usuário deverá fechar o módulo, mas poderá reabri-lo, a qualquer tempo, antes da data final de coleta do Censo. E, caso seja feita qualquer alteração após a reabertura do módulo, nova **Verificação de Erros** deve ser executada.